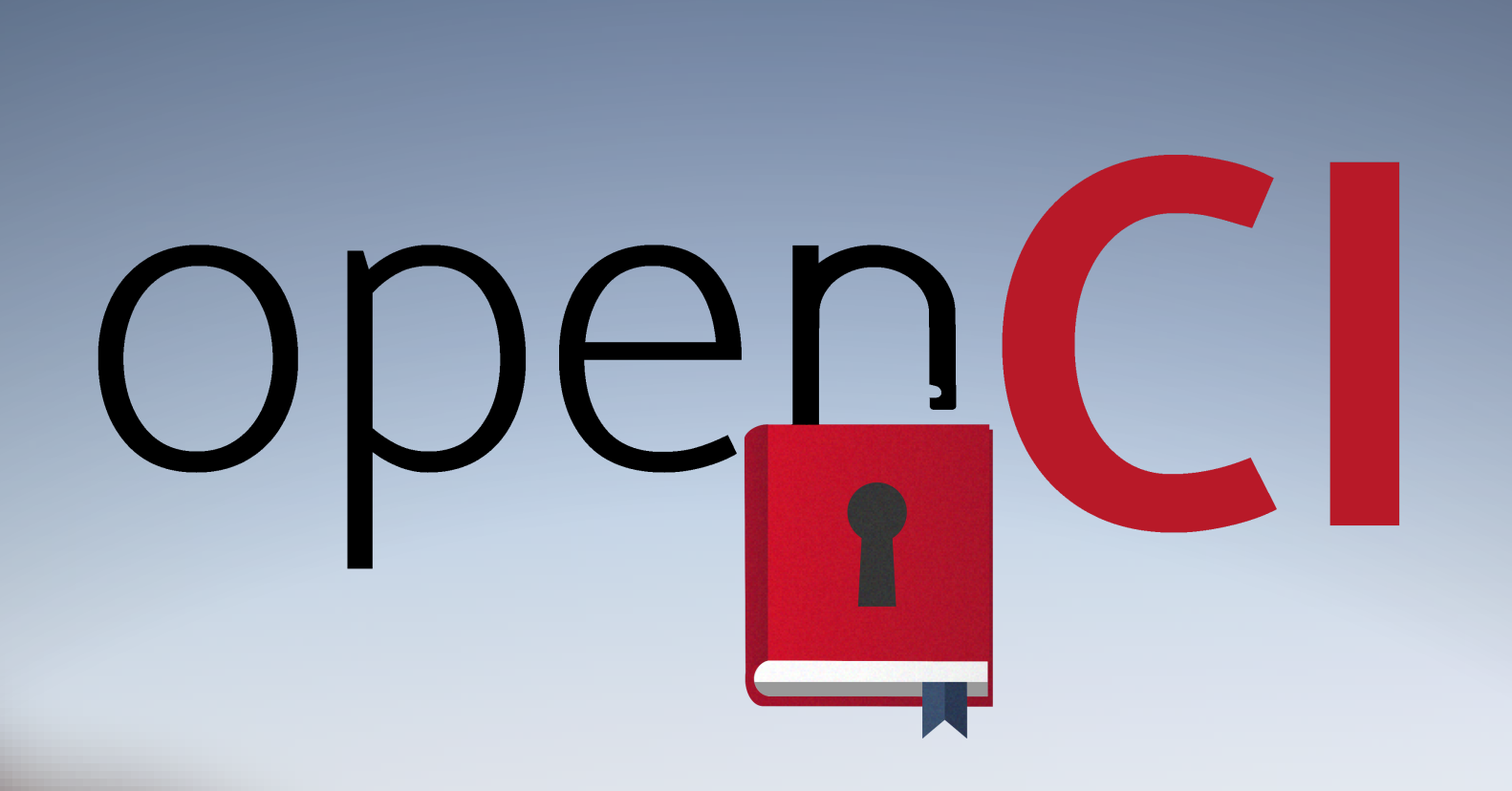

## FINDING COURSES WITH

#### Step 1: Locate the Course Catalog

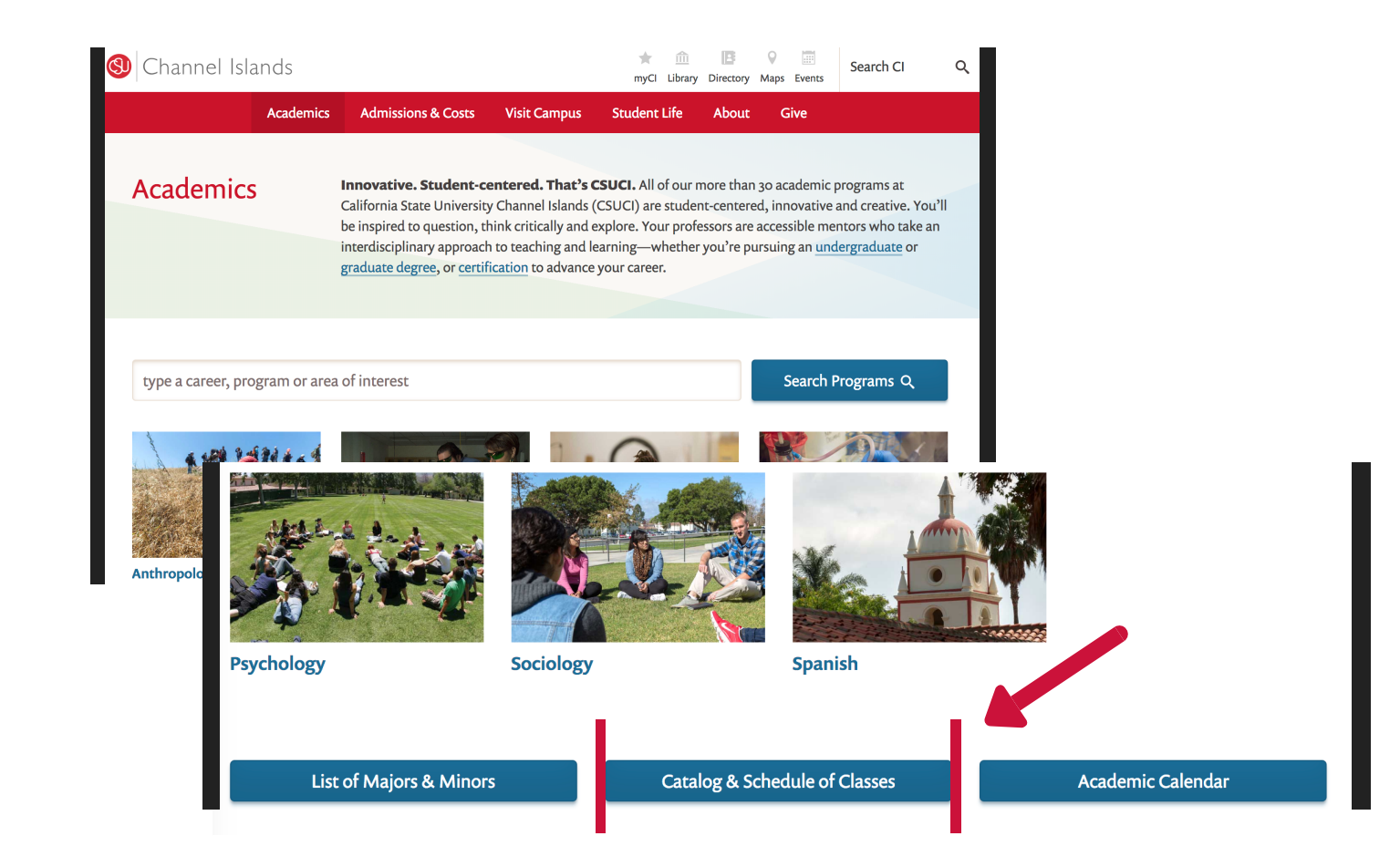

### From CI's homepage, click on "Academics" and then "Catalog & Schedule of Classes."

#### Step 2: Search Course Offerings

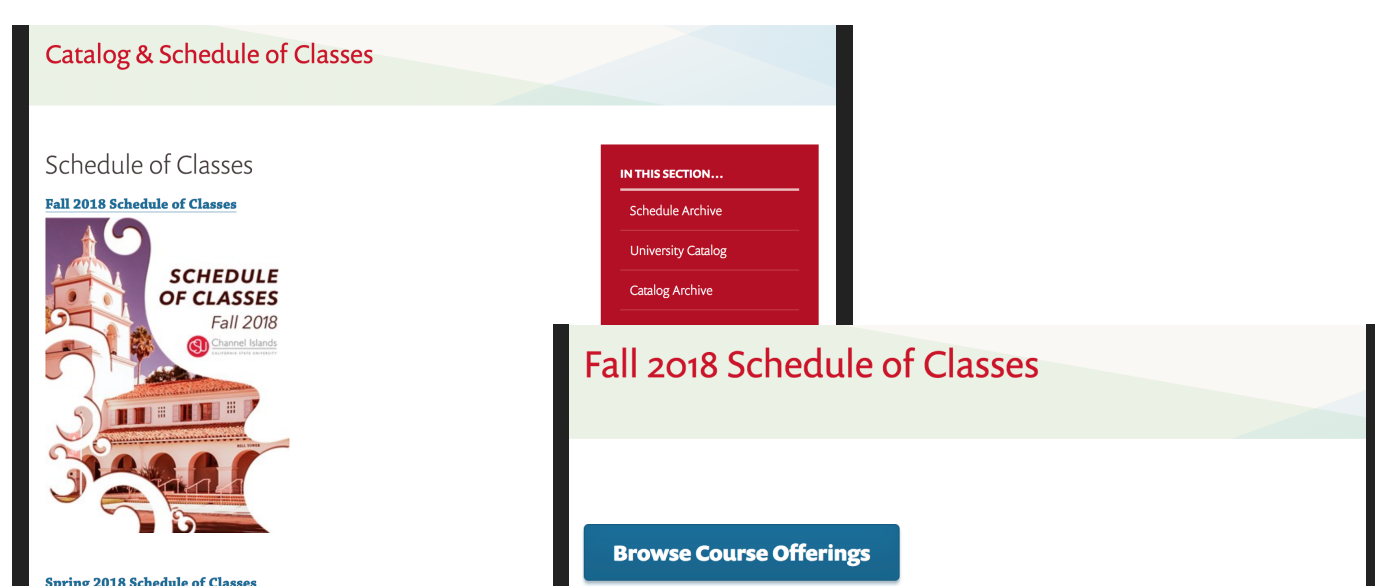

# NO COST MATERIALS

#### Check out this step-by-step video!

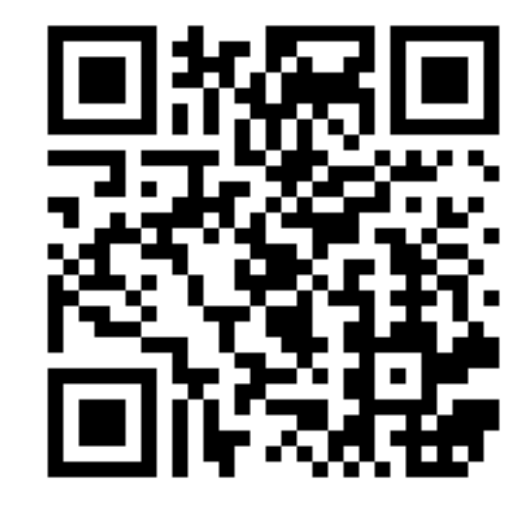

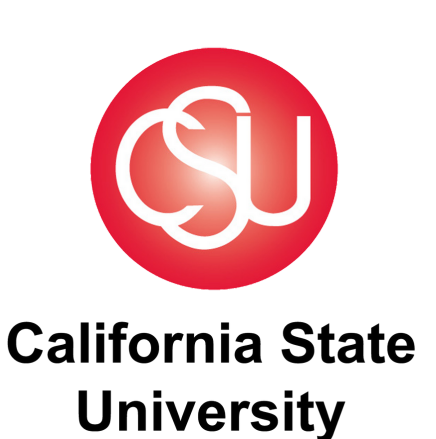

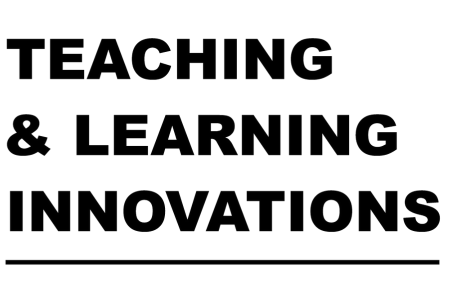

CHANNEL ISLANDS

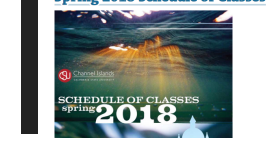

All Sections • University Mission • Welcome from the Provost and Vice President • Calendar for 2018 Year and Summer Term • Change of Program Table • Policies • Academic Policies

Select your desired semester & then click "Browse Course Offerings."

#### Step 3: Find the No Cost Icon

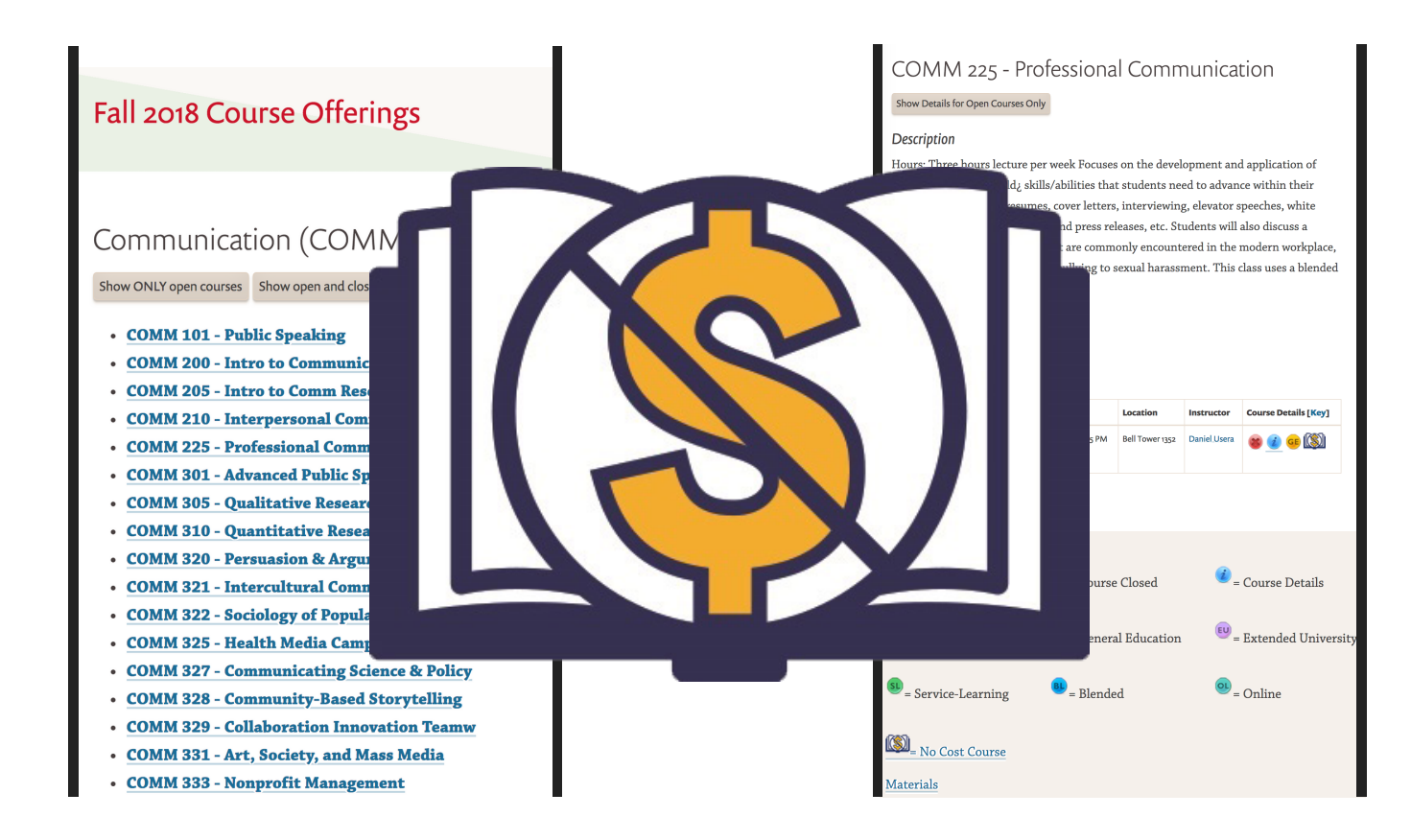

Choose your desired course & then look for the "No Cost Course Materials" icon.